## Submitting A Game Report

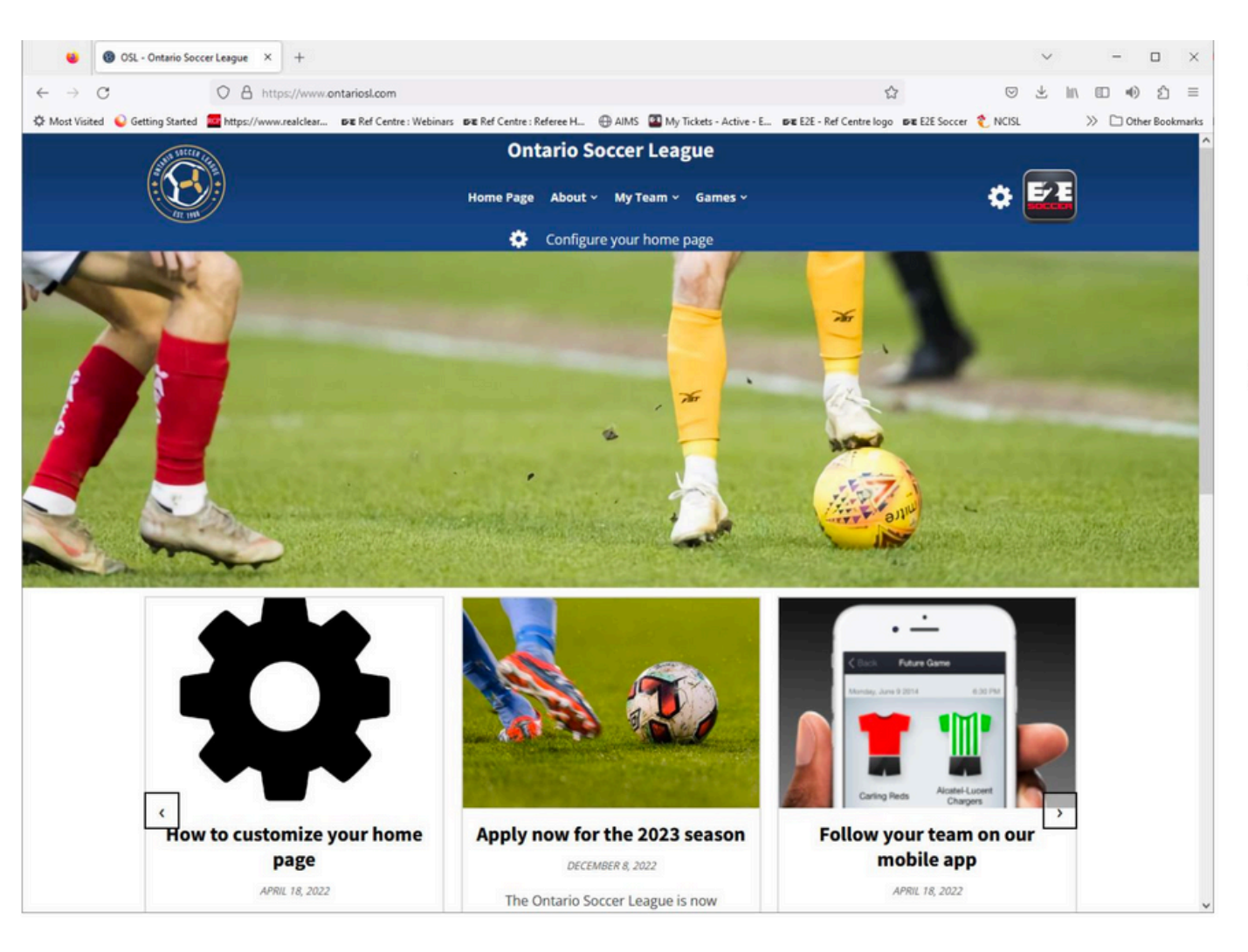

The Ontario SL website is at

www.ontariosl.com

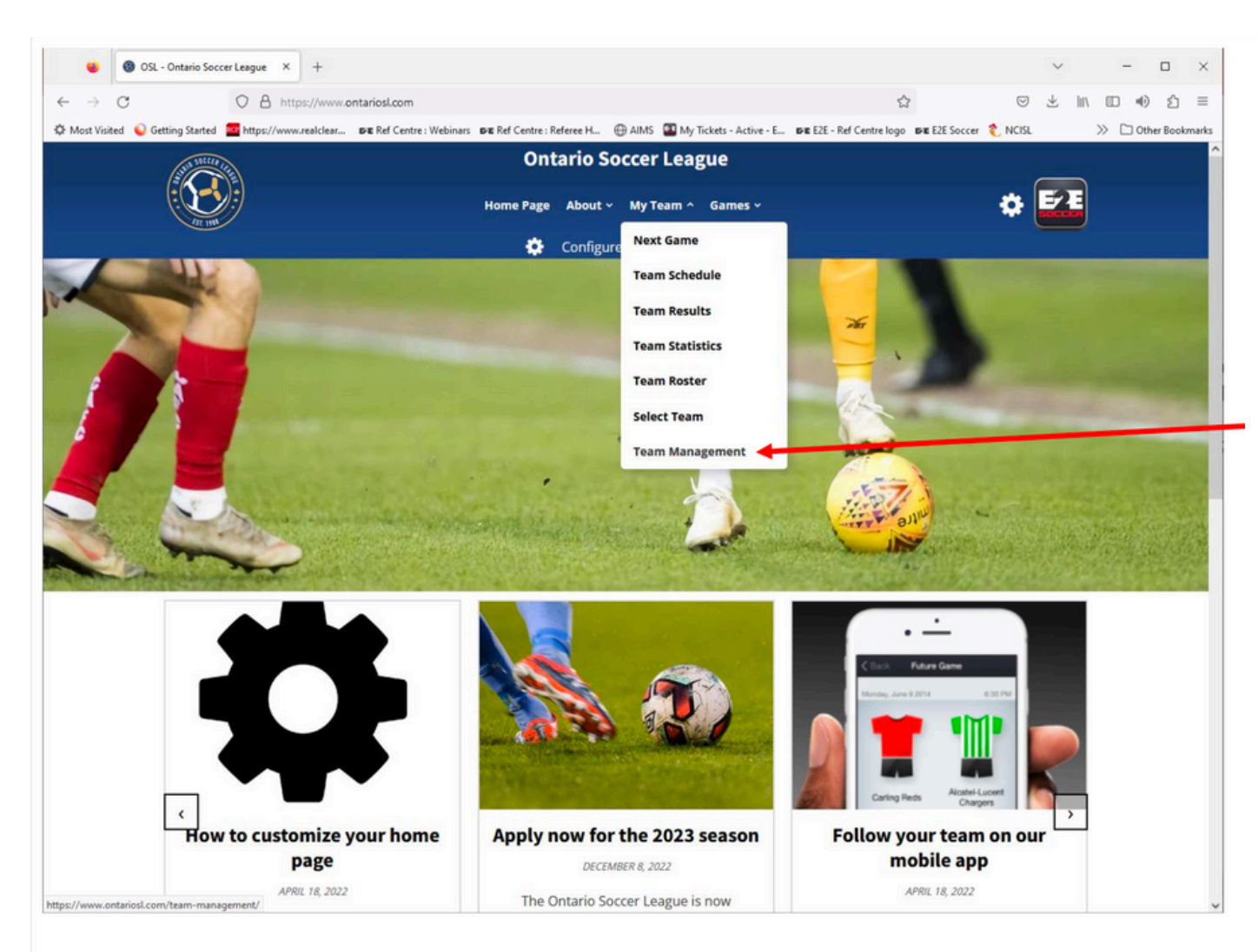

Head over to your team management section

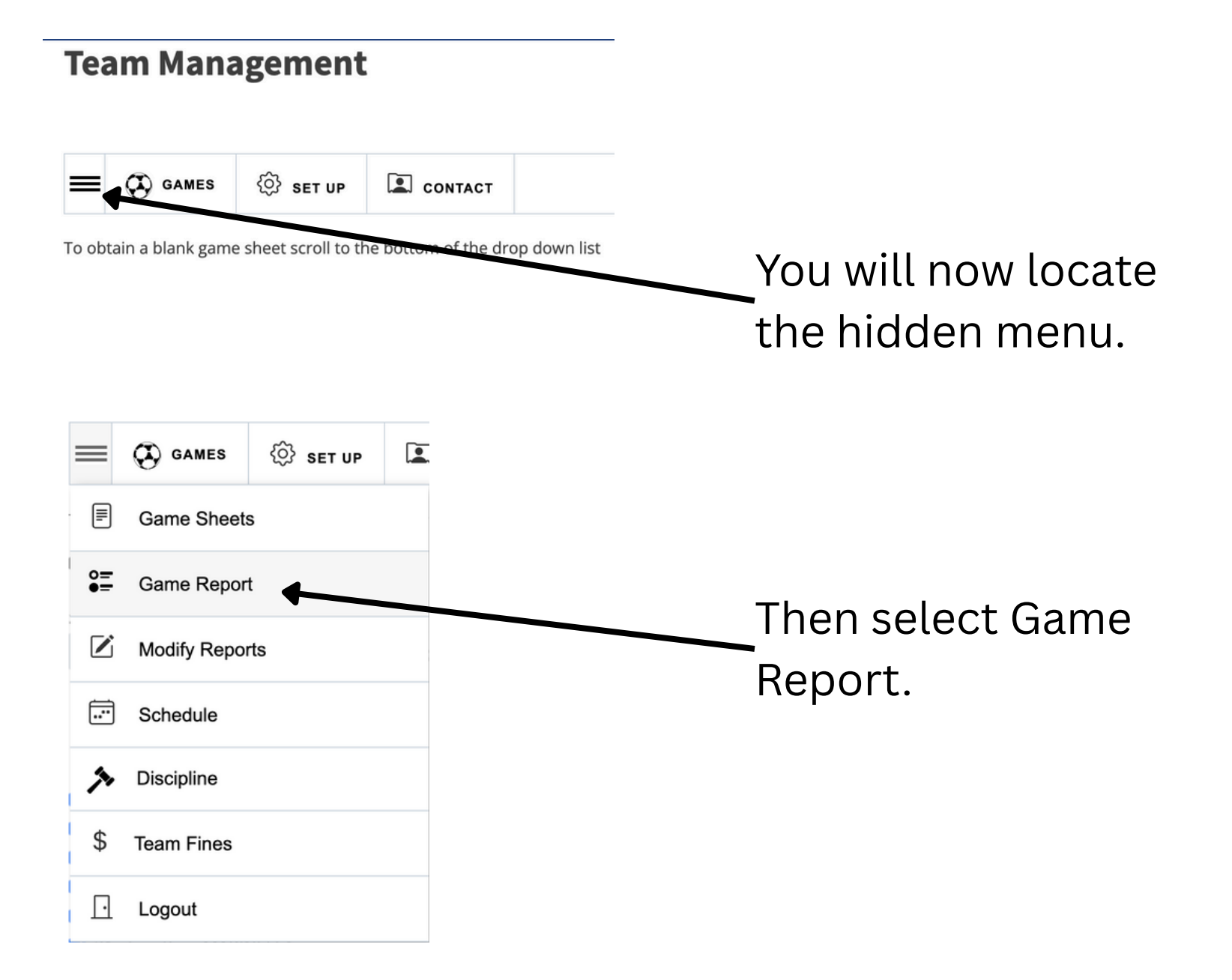

| <b>—</b> () GAMES             | 🔅 SET UP |  |  | ? HELP |  |  |
|-------------------------------|----------|--|--|--------|--|--|
| No outstanding game reports   |          |  |  |        |  |  |
| Game Status:                  |          |  |  |        |  |  |
| Click here to select a status |          |  |  |        |  |  |
|                               |          |  |  |        |  |  |

Next

This page will appear with any outstanding Game Reports.

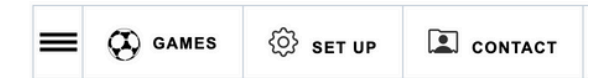

Please confirm who played in the game:

| Attended | Name                     |
|----------|--------------------------|
|          | Hugo BALINHA             |
|          | Joao Paulo CAMPOS        |
|          | Nuno CARVALHO            |
|          | Helder DA SILVA FERREIRA |
|          | Daniel DI BIAGIO         |
|          | Justin DIAZ FREIRE       |
|          | Mark DO COITO            |
|          | Daniel DOS SANTOS        |
|          | Duarte FERREIRA          |
|          |                          |

Now select the players who played in your last match.

|                                        |                   |             |         | 1    |   |        |
|----------------------------------------|-------------------|-------------|---------|------|---|--------|
| =                                      | GAMES             | 🔅 SET UP    | CONTACT |      |   | ? HELP |
|                                        |                   |             |         |      |   |        |
|                                        |                   |             |         |      |   |        |
|                                        |                   |             |         |      |   |        |
| Please                                 | e confirm the sco | ire:        |         |      |   |        |
|                                        |                   |             | Goals   | 0    | 3 |        |
| My team was shown the following cards: |                   |             |         |      |   |        |
|                                        |                   |             |         |      |   |        |
|                                        |                   | # of Yellov | w Cards |      |   |        |
|                                        |                   | # of Re     | d Cards |      |   |        |
|                                        |                   |             | _       |      |   |        |
|                                        |                   |             |         | Next |   |        |
|                                        |                   |             |         |      |   |        |

Confirm the scoreline and then input the number of cautions.

If none, put 0

Then hit next.

| =                                                                     | GAMES           | 🔅 SET UP            |                    |      | ? HELP |
|-----------------------------------------------------------------------|-----------------|---------------------|--------------------|------|--------|
|                                                                       |                 |                     |                    |      |        |
|                                                                       |                 |                     |                    |      |        |
|                                                                       |                 |                     |                    |      |        |
|                                                                       |                 |                     |                    |      |        |
| 1. Pleas                                                              | e select your g | goal scorers:       |                    |      |        |
| None                                                                  |                 |                     |                    |      |        |
| 2. Pleas                                                              | e select the na | ame of your goal ke | eper for the shuto | but: |        |
| None                                                                  |                 |                     |                    |      |        |
| 3. Please select the name of the people who were shown a yellow card: |                 |                     |                    |      |        |
| None                                                                  |                 |                     |                    |      |        |
| 4. Please select the name of the people who were shown a red card:    |                 |                     |                    |      |        |
| None                                                                  |                 |                     |                    |      |        |

Next

Select the following

- Goal scorers
- Players who received cautions
- Name of the keeper who got a shutout (if needed)

Then hit next.

| ≡ १ | GAMES 🔅 SET UP | CONTACT |  | ? HELP |
|-----|----------------|---------|--|--------|
|-----|----------------|---------|--|--------|

Please confirm your game report

| Scorers:        |  |
|-----------------|--|
| None            |  |
| Shutout:        |  |
| None            |  |
| Yellow card(s): |  |
| None            |  |
| Red card(s):    |  |

None

Submit Game Report

# Finally review your report and submit it.